## ANLEITUNG

Lade Dir die ZIP Datei aus der Email herunter und entpacke die Dateien. Am besten machst Du dies direkt auf Deinem Smartphone, damit die PNG Dateien direkt dort abgespeichert sind.

#### FÜR ANDROID

### STEP 1

Lade Dir im Playstore die

"Swift Key Tastatur" App herunter, "Öffnen"

und Aktivieren (Wichtig! Aktiviere auch

die Funktion: Tastatur Schaltfläche anzeigen)

| 13:41 6                                                                     | 3                                                                                              |                                                 | 40 State              |        |          |  |
|-----------------------------------------------------------------------------|------------------------------------------------------------------------------------------------|-------------------------------------------------|-----------------------|--------|----------|--|
| <u>,</u>                                                                    |                                                                                                |                                                 |                       | Q      | I        |  |
|                                                                             | Sv<br>Swi                                                                                      | viftKey<br><sup>ftKey</sup>                     | Tasta                 | atur   |          |  |
|                                                                             | C                                                                                              | einstalliere                                    | en                    |        |          |  |
|                                                                             |                                                                                                | Öffnen                                          |                       |        |          |  |
| Neue I<br>Zuletzt al<br>What's r<br>* You c<br>Khwe, K<br>App b<br>Deine Me | Funktion<br>ktualisiert: 14<br>new:<br>can now typ<br>wangali, Mt<br>ewerten<br>inung ist gefr | en •<br>.11.2019<br>e in Kalang;<br>aukushu, No | a, Nda…iku<br>Jonga). | , Hero | →<br>ro, |  |
| ☆                                                                           | \$                                                                                             | ☆                                               | ☆                     | ľ      | \$       |  |
| Rezensi                                                                     | ion schreib                                                                                    | en                                              |                       |        |          |  |
| Konta                                                                       | ktdaten                                                                                        | des Entw                                        | vicklers              |        | ^        |  |
| į.                                                                          | UL.                                                                                            | 0                                               |                       | <      |          |  |
|                                                                             |                                                                                                |                                                 |                       |        |          |  |

Step 3

Klicke oben rechts auf das Textsymbol (Aa) sodass sich die Tastatur öffnet. Klicke unten

rechts auf das Feld.

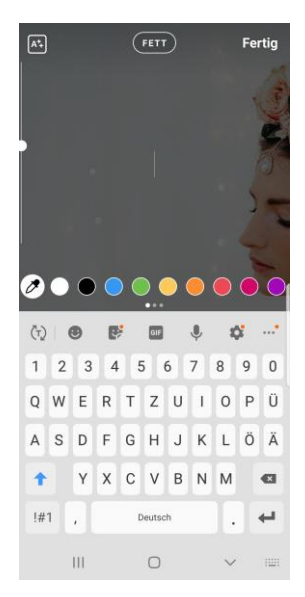

Lade ein Foto/Video in Deine Instagram-Story

oder mach ein Video/Foto direkt in der App

STEP 2

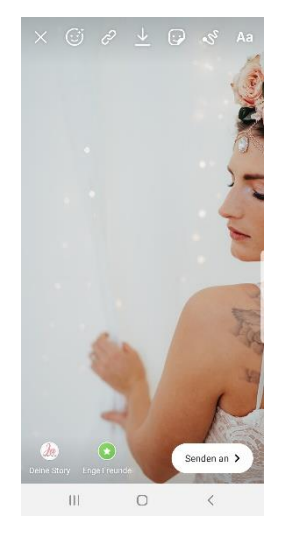

Step 4

Stelle um auf die Swiftkey Tastatur (Du kannst dies jederzeit rückgängig

## machen)

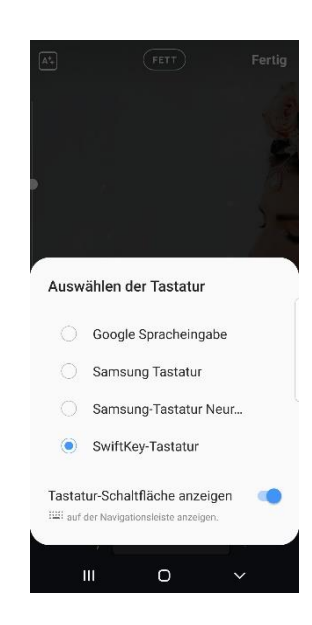

## Step 5

Klicke auf der Tastatur nun auf

das Smiley Emoji links unten (neben 123)

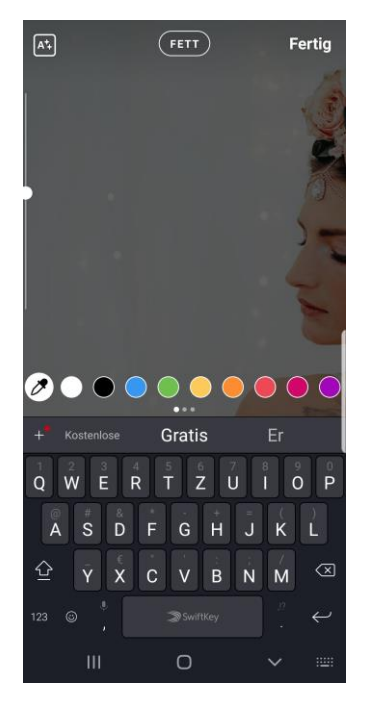

#### Step 7

Wähle einen Sticker aus Deiner Galerie aus, klicke Ihn an und klicke auf den Papierflieger.

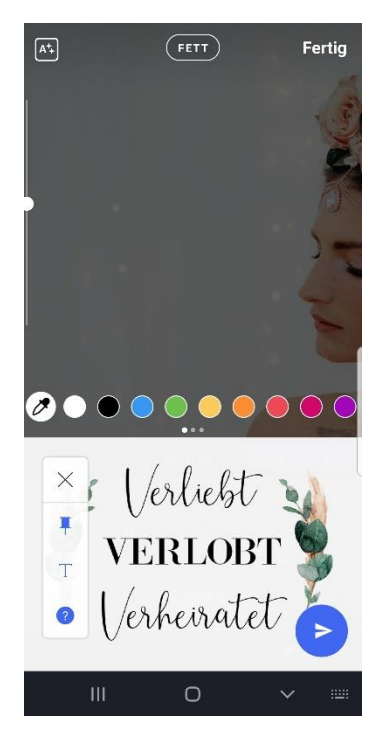

## Step 6

Klicke auf die Pinnnadel rechts unten

& dann auf "+Erstellen"

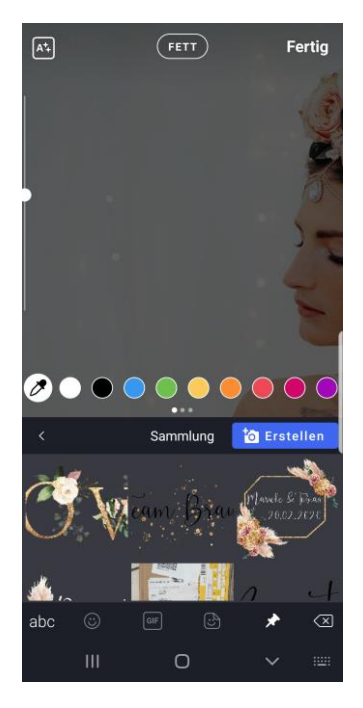

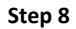

Du kannst den Sticker nun platzieren und die Größe anpassen. Fertig 😊

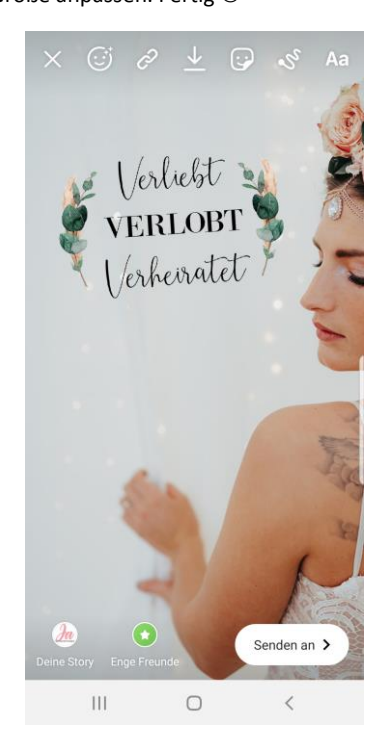

Du musst jeden Sticker nur einmal in Deine Swiftkey Galerie hinzufügen, dann bleibt er immer unter der Pinnadel gespeichert und Du kannst ihn beim nächsten Mal ganz schnell wieder verwenden.

# Für APPLE / IPHONE

## Step 1

Lade ein Foto/Video in Deine Instagram-Story

oder mach ein Video/Foto direkt in der App

Step 3

Klicke auf Foto kopieren und gehe zurück in die

Instagram App zu Deiner vorbereiteten Story

Gehe in Deine Galerie, wähle einen Sticker aus

und klicke auf den kleinen Button

| 11:54 | al 🗢 🔳           |            |  |
|-------|------------------|------------|--|
| <     | Gestern<br>14:12 | Bearbeiten |  |

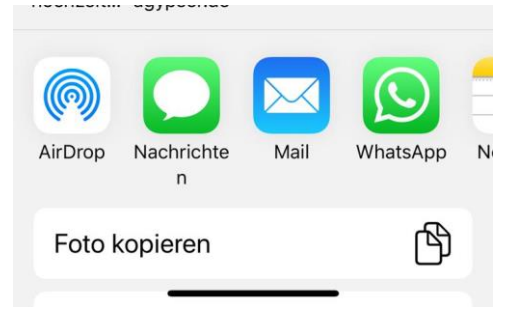

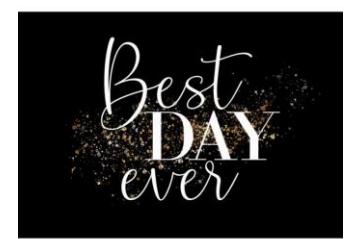

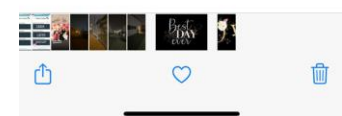

Step 4

In deiner Instagram Story poppt automatisch der Button "Sticker hinzufügen" auf. Klicke diesen an und passe die Größe des Stickers manuell an. Fertig <sup>©</sup>

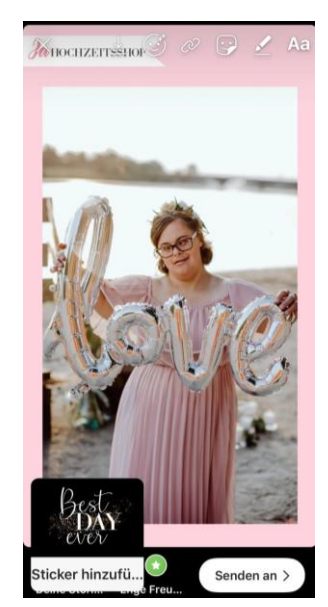

## Step 2